СОГЛАСОВАНО ECKOMY P Rea Директор ФГБУ «ВНИИОФИ» И.С. Филимонов 06 2023 г.

«ГСИ. Экспресс-анализаторы рамановские портативные ИнСпектр РаПорт М. Методика поверки» МП 024.Д4-23

> Главный метролог ФГБУ «ВНИИОФИ» С.Н. Негода « 23» 06 2023 г.

Москва 2023 г.

#### 1 Общие положения

Настоящая методика поверки распространяется на Экспресс-анализаторы рамановские портативные ИнСпектр РаПорт М (далее – анализаторы), предназначенные для измерений содержания органических и неорганических веществ в твердых и жидких образцах различных веществ и материалов по спектрам комбинационного рассеяния и устанавливает порядок, методы и средства проведения первичной и периодических поверок.

Анализаторы выпускаются в трех модификациях, отличающихся длинами волн лазера и дифракционными решетками:

РаПорт М 532 - анализатор для измерения рамановских спектров с длиной волны лазера 532 нм, фокусным расстоянием 50 мм и дифракционной решеткой 1800 штрихов/мм,

РаПорт М 785 - анализатор для измерения рамановских спектров с длиной волны лазера 785 нм, фокусным расстоянием 50 мм и дифракционной решеткой 1200/1800 штрихов/мм,

РаПорт М 1064 - анализатор для измерения рамановских спектров с длиной волны лазера 1064 нм, фокусным расстоянием 50 мм и дифракционной решеткой 300/600 штрихов/мм.

По итогам проведения поверки должна обеспечиваться прослеживаемость к Государственному первичному эталону единицы длины – метра ГЭТ 2-2021 посредством стандартных справочных данных о физических константах и свойствах веществ и материалов ГСССД 354-2019 «Максимумы пиков рамановского спектра ацетамидофенола, 1,4-бис(2-метилстирил) бензола, бензонитрила, нафталина, полистирола, серы, смеси толуола и ацетонитрила и циклогексана», утвержденных Приказом Федерального агентства по техническому регулированию и метрологии (далее - Росстандарта) № 1707 от 23.07.2019 «Об утверждении стандартных справочных данных значений физических констант и показателей свойств веществ и материалов» и стандартного образца плотности жидкости (РЭП-3) ГСО 8581-2004.

Поверка анализаторов выполняется методом прямых измерений.

Метрологические характеристики анализаторов указаны в таблице 1.

Таблица 1 – Метрологические характеристики

| Наименование характеристики                                               | Значение       |  |  |
|---------------------------------------------------------------------------|----------------|--|--|
| Спектральный диапазон измерений волновых чисел, см-1                      | от 380 до 1800 |  |  |
| Пределы допускаемой относительной погрешности измерений волновых чисел, % | ± 2,0          |  |  |

#### 2 Перечень операций поверки средства измерений

2.1 При проведении первичной и периодической поверок должны быть выполнены операции, указанные в таблице 2.

|                                                                                                    | Обязательно<br>операций          | ость выполнения<br>й поверки при | Номер раздела<br>(пункта) методики                                      |  |
|----------------------------------------------------------------------------------------------------|----------------------------------|----------------------------------|-------------------------------------------------------------------------|--|
| Наименование операции поверки                                                                                                    | операции<br>первичной<br>поверке |                                  | поверки, в<br>соответствии с<br>которым выполняется<br>операция поверки |  |
| Внешний осмотр средства<br>измерений                                                                                                  | Да                               | Да                               | 7                                                                       |  |
| Подготовка к поверке и<br>опробование средства<br>измерений                                                                           | Да                               | Да                               | 8                                                                       |  |
| Проверка программного<br>обеспечения средства<br>измерений                                                                            | Дa                               | Да                               | 9                                                                       |  |
| Определение метрологических<br>характеристик средства<br>измерений                                                                    |                                  |                                  | 10                                                                      |  |
| Проверка спектрального<br>диапазона измерений волновых<br>чисел, определение<br>относительной погрешности<br>измерений волновых чисел | Да .                             | Да                               | 10.1                                                                    |  |
| Подтверждение соответствия средства измерений метрологическим требованиям                                                             | Да                               | Да                               | 11                                                                      |  |

Таблица 2 – Операции поверки

2.2 При получении отрицательных результатов при проведении хотя бы одной операции поверка прекращается.

### 3 Требования к условиям проведения поверки

3.1 При проведении поверки следует соблюдать следующие условия:

| - температура воздуха, °С                      | от 18 до 24; |  |
|------------------------------------------------|--------------|--|
| - относительная влажность воздуха, %, не более | 60;          |  |

- атмосферное давление, мм рт.ст. от 720 до 790.

# 4 Требования к специалистам, осуществляющим поверку

4.1 К проведению поверки допускаются лица:

 прошедшие обучение на право проведения поверки по требуемому виду измерений и знающие основы метрологического обеспечения средств измерений;

- изучившие настоящую методику поверки и эксплуатационную документацию на анализатор.

4.2 Поверку средства измерений осуществляют аккредитованные в области обеспечения единства измерений юридические лица и индивидуальные предприниматели.

### 5 Метрологические и технические требования к средствам поверки

5.1 При проведении первичной и периодической поверок применяются средства поверки, указанные в таблице 3.

| ruomique                                                                                                    | -P-A                                                                                                    |                                                                                                    |  |  |  |
|----------------------------------------------------------------------------------------------------|----------------------------------------------------------------------------------------------------|----------------------------------------------------------------------------------------------------|--|--|--|
| Операция<br>поверки,<br>требующая<br>применение<br>средств поверки                                                                                                    | Метрологические и технические требования к<br>средствам поверки, необходимые для проведения<br>поверки                                                                                                    | Перечень<br>рекомендуемых<br>средств<br>поверки                                                                                 |  |  |  |
| п.8<br>Подготовка к<br>поверке и<br>опробование<br>средства<br>измерений                                                                                                    | Средства измерений температуры окружающей<br>среды в диапазоне от 15 °C до 25 °C с абсолютной<br>погрешностью не более 0,2 °C;<br>Средства измерений относительной влажности<br>воздуха в диапазоне до 80 % с абсолютной<br>погрешностью не более 2 %;<br>Средства измерений атмосферного давления в<br>диапазоне от 720 до 790 мм.рт.ст. с абсолютной<br>погрешностью не более 1 мм.рт.ст.                                                                                                    | Измеритель<br>параметров<br>микроклимата<br>«Метеоскоп-<br>М»,<br>рег. № 32014-<br>11                                           |  |  |  |
| п. 10<br>Определение<br>метрологических<br>характеристик                                                                                                    | Стандартный образец утвержденного типа,<br>представляющий собой вещество (далее –<br>стандартный образец), для которого прописаны<br>максимумы пиков рамановского спектра в ГСССД<br>354-2019 «Максимумы пиков рамановского<br>спектра ацетамидофенола, 1,4-бис(2-метилстирил)<br>бензола, бензонитрила, нафталина, полистирола,<br>серы, смеси толуола и ацетонитрила и<br>циклогексана», утвержденные Приказом<br>Росстандарта № 1707 от 23.07.2019.<br>Положение максимумов пиков линий<br>рамановского спектра в диапазоне от 380 до 1800<br>см <sup>-1</sup> . Допустимое стандартное отклонение не более<br>1,5 см <sup>-1</sup> | ГСО 8581-2004<br>Стандартный<br>образец<br>плотности<br>жидкости<br>(РЭП-3)<br>циклогексан <sup>1)</sup><br>по<br>ГОСТ 14198-78 |  |  |  |
| Примечание – Допускается использовать при поверке другие утвержденные и аттестованные эталоны единиц величин, средства измерений утвержденного типа и поверенные удовлетворяющие метрологическим требованиям, указанным в таблице |                                                                                                    |                                                                                                    |  |  |  |
| <sup>1)</sup> значения положения максимумов пиков линий рамановского спектра циклогексана и значения допустимого стандартного отклонения по ГСССД 354-2019 приведены в таблице 5 настоящей методики поверки.                      |                                                                                                    |                                                                                                    |  |  |  |

#### Таблица 3 – Средства поверки

# 6 Требования (условия) по обеспечению безопасности проведения поверки

6.1 При проведении поверки следует соблюдать требования, установленные ГОСТ 12.1.040-83, правилами по охране труда при эксплуатации электроустановок, указанных в приложении к приказу Министерства труда и социальной защиты РФ от 15.12.2020 № 903н. Воздух рабочей зоны должен соответствовать ГОСТ 12.1.005-88 при температуре помещения, соответствующей условиям испытаний для легких физических работ.

6.2 Помещение, в котором проводится поверка, должно соответствовать требованиям пожарной безопасности по ГОСТ 12.1.004-91 и иметь средства пожаротушения по ГОСТ 12.4.009-83.

6.3 При проведении поверки должны быть соблюдены требования безопасности, приведенные в Руководстве по эксплуатации (далее - РЭ) на анализаторы.

#### 7 Внешний осмотр средства измерений

7.1 Проверку внешнего вида анализатора проводят путем визуального осмотра. Проводят сравнение фотографических изображений, приведенных в описании типа на данный анализатор и образца, представленного на поверку.

7.2 Провести визуальный осмотр анализатора на отсутствие видимых повреждений, влияющих на его работоспособность. Убедиться в наличии маркировки с ясным указанием типа и серийного номера анализатора.

7.3 Проверить комплектность анализатора (без запасных частей и расходных материалов) на соответствие требованиям описания типа на данный анализатор.

7.4 Анализатор считают прошедшим операцию поверки, если:

- внешний вид анализатора соответствует фотографическим изображениям из описания типа на данный анализатор;

- корпус, внешние элементы, элементы управления и индикации не повреждены;

- комплектность соответствует разделу «Комплектность» описания типа на данный анализатор;

- маркировка анализатора содержит сведения о производителе, типе и серийном номере прибора.

### 8 Подготовка к поверке и опробование средства измерений

8.1 Подготовить поверяемый анализатор к работе согласно его РЭ.

8.2 Опробование анализатора включает в себя следующие операции:

проверка выхода на рабочий режим.

8.2.1 Проверка выхода на рабочий режим анализатора проводится путём включения анализатора в соответствии с указаниями, приведёнными в руководстве по эксплуатации и запуска программного обеспечения «EnSpectr Про» (далее - ПО). На рабочем столе персонального компьютера с установленным ПО имеются ярлыки, запускающие ПО в зависимости от модификации анализатора:

EnSpectr Про – для модификаций анализатора РаПорт М 532, РаПорт М 785;

EnSpectr Про ИК – для модификации анализатора РаПорт М 1064.

ПО открывается по умолчанию на вкладке «Измерение» и внутренней вкладке «Спектр» (рисунок 1). При этом загружаются настройки для измерения спектра.

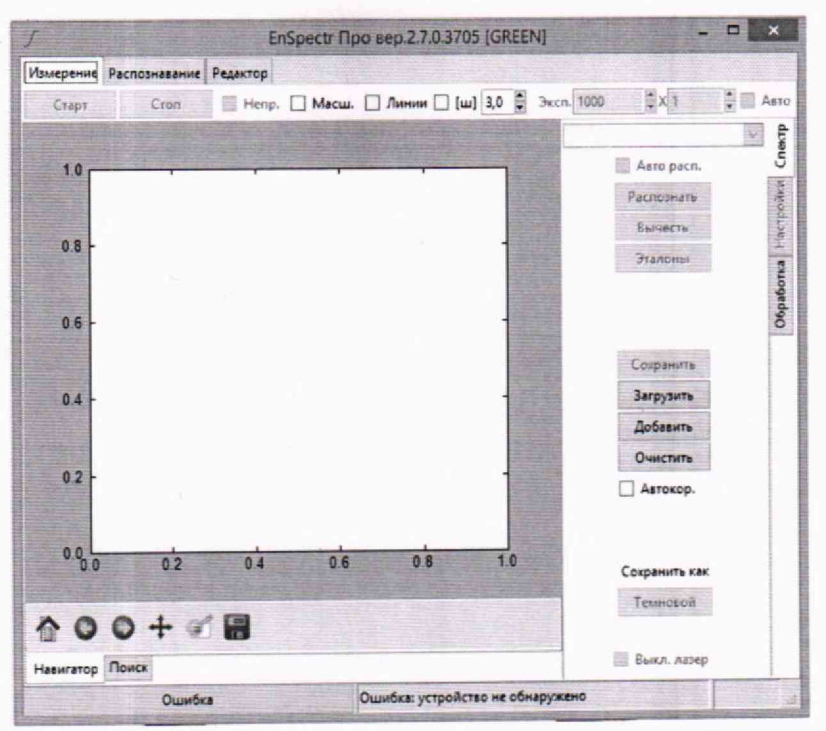

Рисунок 1 – Визуализация стартового окна ПО

8.2.2 При работе с модификацией анализатора РаПорт М 1064 дополнительно должно быть включено охлаждение ПЗС-линейки. В этом случае программа запускается с помощью ярлыка «EnSpectr Про ИК» и в правом верхнем углу вкладки «Измерение» имеется кнопка «Охладитель». Если сразу после включения она не активна, нужно ее активировать, поставив в ней галочку с помощью левой клавиши мыши. В правом нижнем углу ПО будет отображена температура ПЗС-линейки, которая не должна превышать +5 °C (рисунок 2).

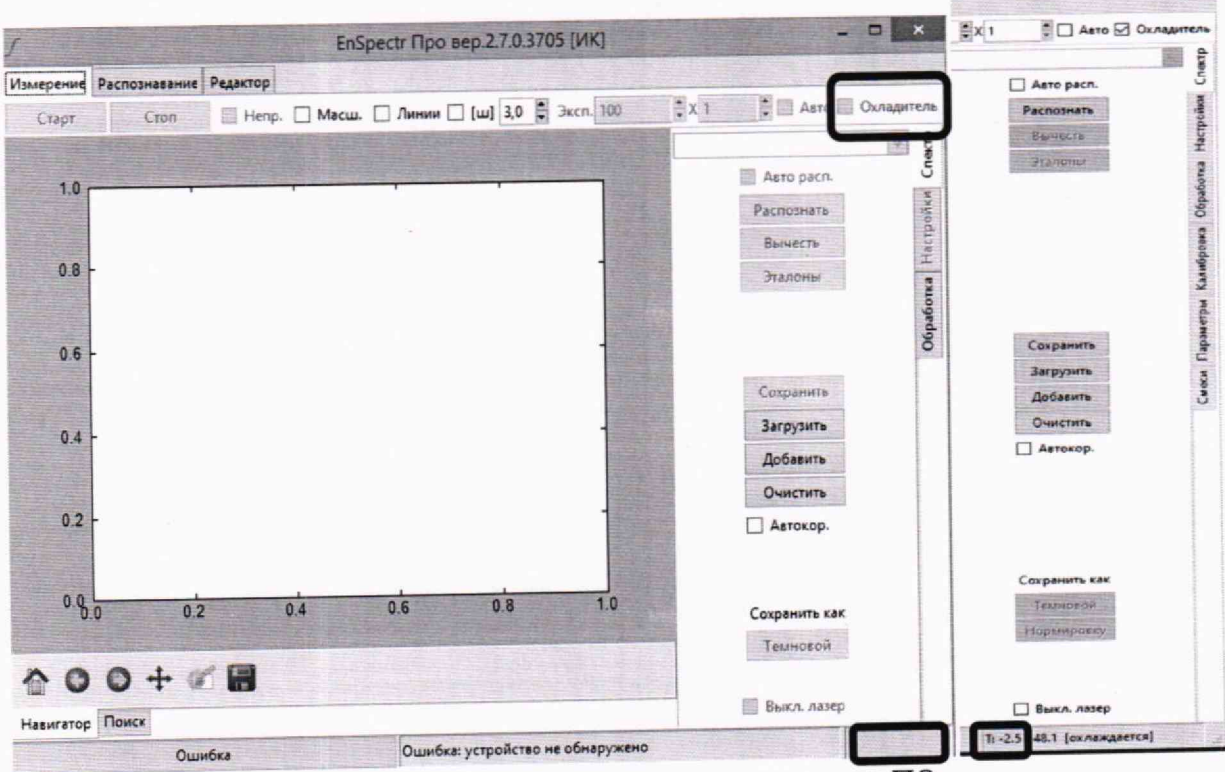

Рисунок 2 – Визуализация стартового окна ПО для модификации анализатора РаПорт М 1064

8.2.3 Для прогрева прибора установить на вкладке «Измерение» галочку в окошке «Непр.» (выбрать режим, при котором лазер работает непрерывно), установить в окошке «Эксп.» время экспозиции 100 мс и нажать кнопку «Старт». После работы прибора с включенным лазером в течение от 2 до 10 минут следует остановить измерение кнопкой «Стоп».

8.2.4 Вставить в насадку №1 виалу с циклогексаном, входящую в комплект поставки (рисунок 3).

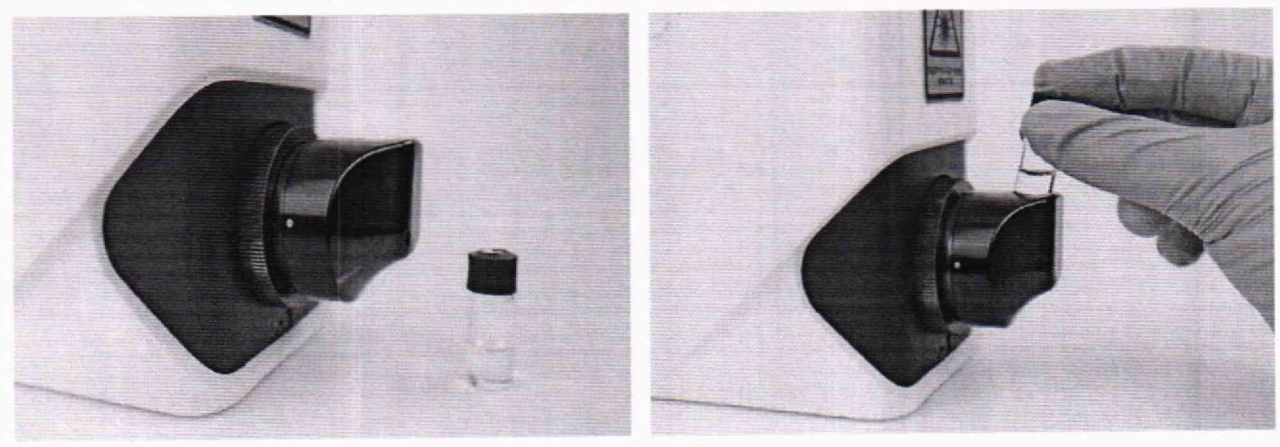

Рисунок 3

8.2.5 Для модификаций анализаторов РаПорт М 532, РаПорт М 785 установить «галочки» в окнах автоматического выбора режима измерения и распознавания спектра «Авто» и «Авто расп.» (рисунок 1).

8.2.6 Для модификации прибора РаПорт М 1064 автоматический выбор режима измерения и распознавания спектра «Авто» и «Авто расп.» не используется.

8.2.7 Запустить измерение спектра нажатием на кнопку «Старт». В момент срабатывания лазера в окне измерения появится значок включения лазера В. В режиме автораспознавания после окончания записи спектра на экран выносится название вещества, его химическая и структурная формула (рисунок 4). Перед названием вещества указывается «коэффициент подобия» (далее - коррелятор) экспериментального спектра спектру сравнения циклогексана, заложенному в базе анализатора.

Для вывода на экран данной информации для модификации анализатора РаПорт М 1064 в окне ПО «Измерений» во складке «Спектр» нажать кнопку «Распознать».

8.2.8 Для модификации прибора РаПорт М 1064 проверяется интенсивность линии циклогексана 801,3 см<sup>-1</sup>, которая должна быть в диапазоне от 5000 до 10000 отсчетов за кадр.

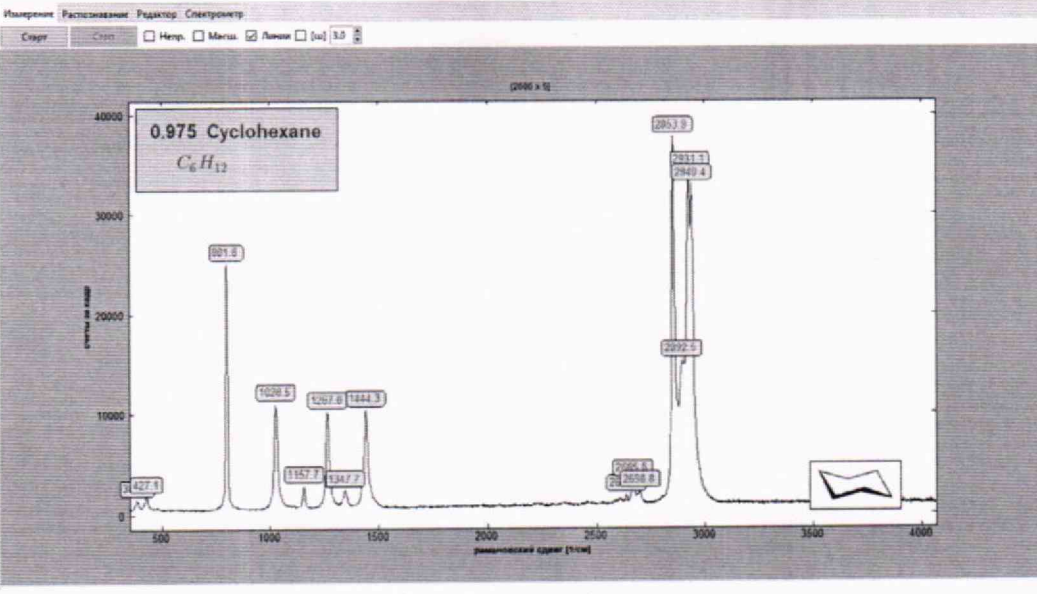

Рисунок 4

8.3 Анализатор считают прошедшим операцию поверки, если:

 – анализатор вышел на рабочий режим в полном соответствии с руководством по эксплуатации

- значение коррелятора при измерении виалы с циклогексаном, входящей в комплект поставки, составляет более 0,8;

 – для модификации анализатора РаПорт М 1064 интенсивность линии циклогексана 801.3 см<sup>-1</sup> находится в диапазоне от 5000 до 10000 отсчетов за кадр.

### 9 Проверка программного обеспечения средства измерений

9.1 Анализатор имеет ПО, установленное на персональном компьютере (далее – ПК). Наименование и версия ПО располагаются в верхней строке окна ПО анализатора.

9.2 Анализатор считают прошедшим операцию поверки, если версия ПО соответствует значениям, приведенным в таблице 4 настоящей методики поверки.

| Илентификационные данные (признаки)                | Значение     |
|----------------------------------------------------|--------------|
| Илентификационное наименование ПО                  | EnSpectr Про |
| Номер версии (идентификационный номер) ПО, не ниже | 2.7.0.3705   |
| Пифровой идентификатор ПО                          | -            |

Таблица 4 – Идентификационные данные программного обеспечения

# 10 Определение метрологических характеристик средства измерений

10.1 Проверка спектрального диапазона измерений волновых чисел, определение относительной погрешности измерений волновых чисел

10.1.1 Перед проведением измерений анализатор должен быть настроен в соответствии с руководством по эксплуатации.

10.1.2 Разместить стандартный образец в соответствующей насадке анализатора<sup>1</sup>. Для измерения стандартного образца, представляющего собой циклогексан, необходимо

<sup>&</sup>lt;sup>1</sup> В зависимости от вида образца (жидкость, порошок, твердые малогабаритные образцы, твердые габаритные образцы) необходимо использовать соответствующие насадки из комплекта поставки анализаторов в соответствии с рекомендациями РЭ.

использовать стандартные ампулы (виалы), которые вставляются в насадку № 1 до упора. Уровень стандартного образца в виале должен быть на высоте не менее 10 мм от дна виалы.

10.1.3 На вкладке «Измерение» – «Спектр» установить галочку в окошке «Авто» (кроме модификации анализатора РаПорт М 1064). Запустить измерение кнопкой «Старт». Прибор сначала измеряет темновой спектр при выключенном лазере, затем – рамановский спектр при выключенном лазере. Рамановский спектр выводится на экран ПК.

10.1.4 Для показа на экране положений максимумов рамановских линий поставить галочку в окошке «Линии» (рисунок 5).

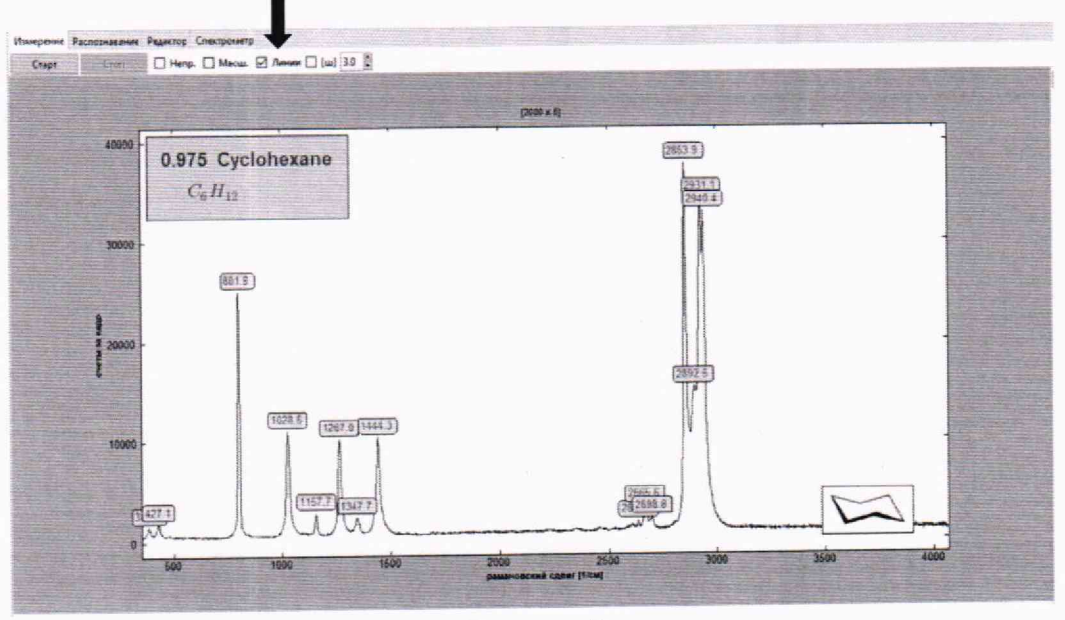

Рисунок 5

10.1.5 Определить значения волновых чисел по положениям максимума пиков рамановского спектра циклогексана, находящихся в спектральном диапазоне измерений анализатора, в соответствии с таблицей 5.

Таблица 5 - Максимумы пиков линий рамановского спектра циклогексана в соответствии с ГСССД 354-2019

|    | Значени                                                                                            | ie                                                  |  |  |
|----|----------------------------------------------------------------------------------------------------|-----------------------------------------------------|--|--|
| N₂ | Положение максимумов пиков линий<br>рамановского спектра образца<br>пиклогексана, см <sup>-1</sup> | Допустимое стандартное отклонение, см <sup>-1</sup> |  |  |
| 1  | 384,1                                                                                              | $\pm 0,78$                                          |  |  |
| 2  | 426,3                                                                                              | ± 0,41                                              |  |  |
| 3  | 801,3                                                                                              | ± 0,96                                              |  |  |
| 4  | 1028,3                                                                                             | ± 0,45                                              |  |  |
| 5  | 1157,6                                                                                             | ± 0,94                                              |  |  |
| 6  | 1266,4                                                                                             | ± 0,58                                              |  |  |
| 7  | 1444,4                                                                                             | ± 0,30                                              |  |  |

10.1.6 Записать измеренные значения волновых чисел по положениям максимума пиков рамановского спектра циклогексана или сохранить измеренный спектр в виде текстового файла с расширением «.esp» нажав на кнопку «Сохранить» на вкладке

«Измерение» – «Спектр». После нажатия на эту кнопку открывается окно выбора папки, в которую будет сохранен спектр на ПК, и окно для введения названия спектра.

В дальнейшем двойной щелчок левой клавиши мыши по названию сохраненного файла приведет к открытию ПО и загрузке сохраненного спектра в окно демонстрации спектров.

10.1.7 Повторить действия, описанные в п. 10.1.3 – 10.1.6 ещё 4 раза.

10.2 Провести обработку результатов измерений в соответствии с п. 11.

### 11 Подтверждение соответствия средства измерений метрологическим требованиям

11.1 Рассчитать среднее арифметическое значение каждого волнового числа  $\bar{\nu}_i$ , см<sup>-1</sup>, по формуле:

$$\overline{\nu}_i = \frac{\sum_{j=1}^{j=n} \nu_i^j}{n} \tag{(1)}$$

где  $v_i^j$  – значение волнового числа, см<sup>-1</sup>, соответствующее положению максимума *i*-го пика рамановского спектра при *j*-м измерении;

*n* – число измерений, равное 5.

11.2 Рассчитать значение относительной погрешности  $\Delta_i^{\text{отн}}$  каждой серии измерений волновых чисел по формуле

$$\Delta_i^{\text{OTH}} = \frac{\overline{\nu}_i - \nu_i^o}{\nu_i^o} \cdot 100\% \tag{(2)}$$

где  $v_i^o$  - значение положения максимумов пиков линий рамановского спектра для циклогексана, указанное в таблице 5, см<sup>-1</sup>.

11.3 Анализатор считается прошедшим операцию поверки, если спектральный диапазон измерений волновых чисел составляет от 380 до 1800 см<sup>-1</sup>, а значение наибольшей из рассчитанной по п. 11.2 относительной погрешности измерений волновых чисел в этом диапазоне не превышает ± 2 %.

### 12 Оформление результатов поверки

12.1 Результаты поверки оформляются протоколом поверки. Рекомендуемая форма протокола поверки приведена в приложении А. Протокол может храниться на электронных носителях.

12.2 Анализаторы считаются прошедшими поверку с положительным результатом и допускаются к применению, если все операции поверки пройдены с положительным результатом, а также соблюдены требования по защите средства измерений от несанкционированного вмешательства. В ином случае анализаторы считаются прошедшими поверку с отрицательным результатом и не допускаются к применению.

12.3 По заявлению владельца средства измерений или лица, представившего его на поверку, с учетом требований методики поверки аккредитованное на поверку лицо, проводившее поверку, в случае положительных результатов поверки (подтверждено соответствие средства измерений метрологическим требованиям) выдает свидетельство о поверке, оформленное в соответствии с требованиями к содержанию свидетельства о поверке, утвержденными приказом Министерства промышленности и торговли Российской Федерации от 31.07.2020 № 2510. Нанесение знака поверки на анализаторы не предусмотрено.

12.4 По заявлению владельца средства измерений или лица, представившего его на поверку, с учетом требований методики поверки аккредитованное на поверку лицо, проводившее поверку, в случае отрицательных результатов поверки (не подтверждено соответствие средства измерений метрологическим требованиям) выдает извещение о непригодности к применению средства измерений.

12.5 Сведения о результатах поверки (как положительный, так и отрицательный) передаются в Федеральный информационный фонд по обеспечению единства измерений.

Начальник отдела Д-4

А.В. Иванов

Начальник сектора отдела Д-4

Н.Ю. Грязских

Ведущий инженер отдела Д-4

Е.П. Полунина

#### ПРИЛОЖЕНИЕ А

(рекомендуемое)

к Методике поверки № МП 024.Д4-23

«ГСИ. Экспресс-анализаторы рамановские портативные ИнСпектр РаПорт М»

### ПРОТОКОЛ <u>ПЕРВИЧНОЙ</u> ПОВЕРКИ ПЕРИОДИЧЕСКОЙ

Экспресс-анализатор рамановский портативный ИнСпектр РаПорт М

модификация\_

(наименование, тип СИ и модификации в соответствии с описанием типа, в единственном числе)

Заводской номер:

Год выпуска:

Изготовитель:

Владелец СИ:

Применяемые эталоны:

Применяемая методика поверки:

МП 024.Д4-23 «ГСИ. Экспресс-анализаторы рамановские портативные ИнСпектр РаПорт М. Методика поверки», согласованная ФГБУ «ВНИИОФИ» «\_\_\_\_\_»\_\_\_\_2023 г.

Условия поверки:

- температура окружающей среды:

- относительная влажность воздуха:

- атмосферное давление:

Проведение поверки:

- 1. Внешний осмотр:
- 2. Опробование:
- 3. Идентификация программного обеспечения:
- 4. Определение метрологических характеристик:

Полученные результаты проверки метрологических характеристик:

|                                       | Измеренное значение волновых чисел, см-1 |   |  |  |  |  |  |
|---------------------------------------|------------------------------------------|---|--|--|--|--|--|
| 1                                     |                                          |   |  |  |  |  |  |
| 2                                     |                                          |   |  |  |  |  |  |
| 3                                     |                                          | 3 |  |  |  |  |  |
| 4                                     | -                                        |   |  |  |  |  |  |
| 5                                     |                                          |   |  |  |  |  |  |
| $\overline{\nu}_i$ , cm <sup>-1</sup> |                                          |   |  |  |  |  |  |
| $v_i^0$ , cm <sup>-1</sup>            |                                          |   |  |  |  |  |  |
| Δ <sup>OTH</sup> , %                  |                                          |   |  |  |  |  |  |

Таблица А.1 – Таблица измерений

# Таблица А.2 – Определение метрологических характеристик

| Метрологическая<br>характеристика                                               | Требования<br>технической<br>документации | Полученные<br>значения | Результат<br>(соответствие) |
|---------------------------------------------------------------------------------|-------------------------------------------|------------------------|-----------------------------|
| Спектральный диапазон<br>измерений волновых чисел, см <sup>-1</sup>             | от 380 до 1800                            |                        |                             |
| Пределы допускаемой<br>относительной погрешности<br>измерений волновых чисел, % | ± 2,0                                     |                        |                             |

5 Заключение по результатам поверки:

Начальник отдела:

Дата поверки:

Поверитель:

Подпись Фамилия И.О.

Подпись Фан

Фамилия И.О.